# Debt Manager FitPortal

#### **Complete Security Forms**

Each new user will have to be approved for access by submitting security forms to our office. The email provided on your forms will become your portal username.

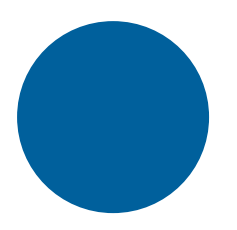

### Access the Debt Manager FitPortal

The following pages will walk through the first-time user login experience, including multi-factor authentication and setting your password.

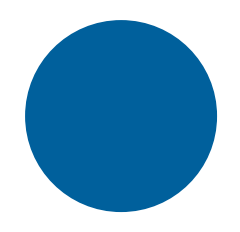

#### **Utilize Training Documentation**

Portal navigation and how-to guides provide an introduction to portal functionality. Topics include: how to save the portal link to your favorites, how to run ad-hoc reports, and which file types and names are accepted for uploads.

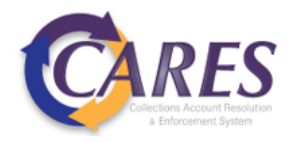

# Link to Debt Manager FitPortal:

#### https://debtmanager.ohioattorneygeneral.gov/debtmanager/fitagent/#/login

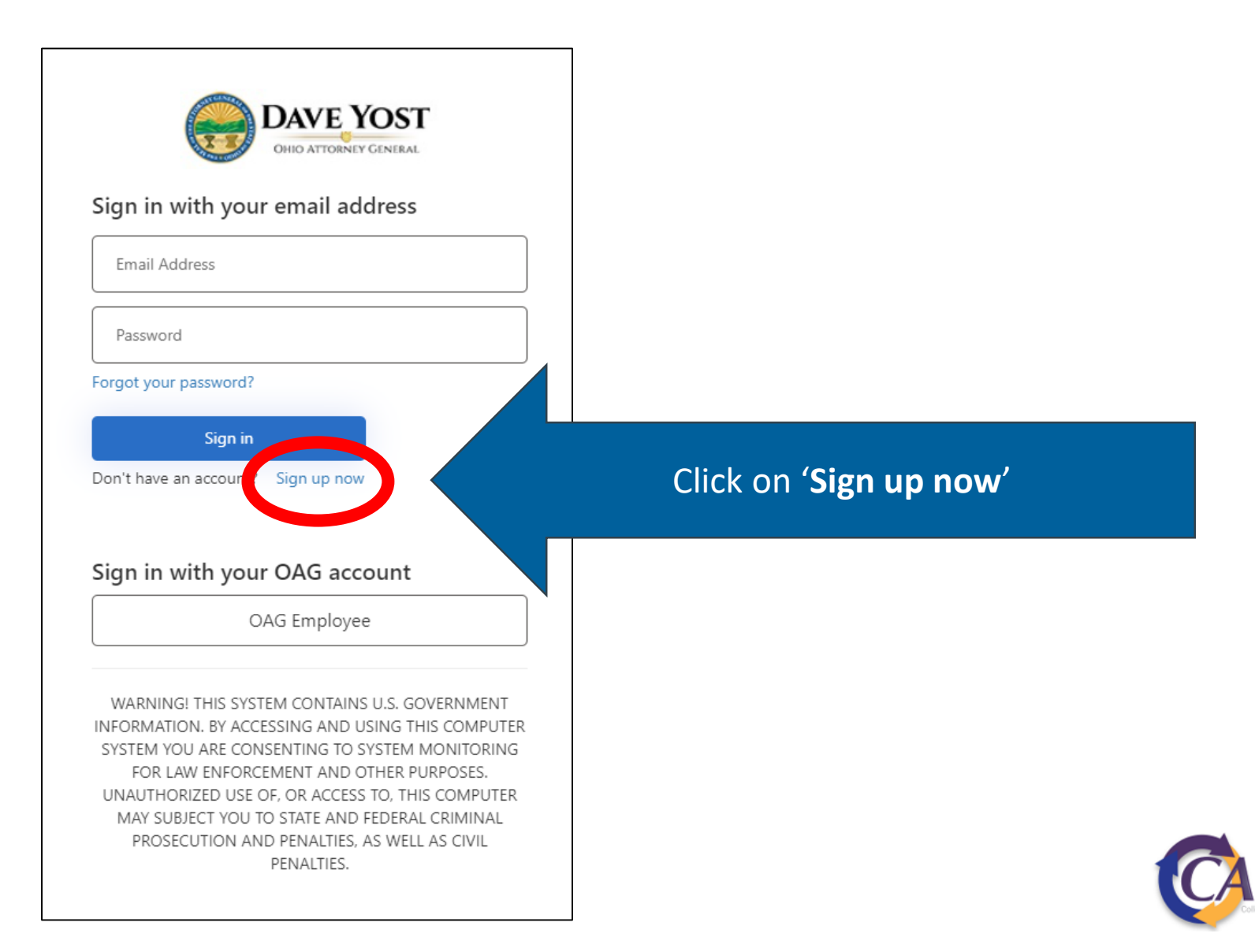

| Email Address          | Enter security-approved email add |
|------------------------|-----------------------------------|
| Send verification code |                                   |
| New Password           | Then, click 'Send verification co |
| Confirm New Password   |                                   |
| Display Name           |                                   |
| Given Name             |                                   |
| Surname                |                                   |

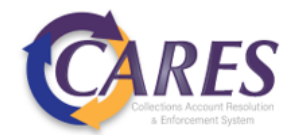

| OHIO ATTORNEY GENERAL<br>Verification code has been sent to your inbox. Please copy it<br>to the input box below. |                                    |
|----------------------------------------------------------------------------------------------------|------------------------------------|
| @gmail.com                                                                                                    |                                    |
| Verification code                                                                                                 | Retri                              |
| Verify code                                                                                                    |                                    |
| New Password                                                                                                    | •                                  |
| Confirm New Password                                                                                              | •                                  |
| Display Name                                                                                                    |                                    |
| Given Name                                                                                                    | •                                  |
| Surname                                                                                                    |                                    |
| Create                                                                                                    | *Passwor<br>one of ea<br>number, s |

Retrieve verification code from email

- Then, click 'Verify code'
- Next, set your password\* and provide your name
- Select Create

\*Password should be at least 14 characters and contain at least one of each of the following: uppercase letter, lowercase letter, number, special character

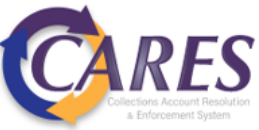